Pasarela de Pagos de la Administración Vasca Payment System of the Basque Administration

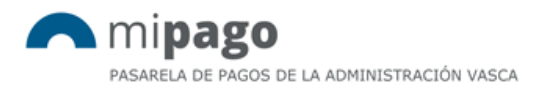

## Payment process for citizens and companies through VISA, MasterCard or Maestro

## Processo di pagamento per i cittadini e le imprese attraverso VISA, MasterCard o Maestro

mipago@euskadi.eus

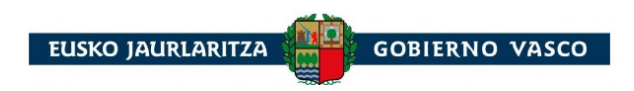

## Payment process for citizens and companies through VISA, MasterCard or Maestro

Processo di pagamento per i cittadini e le imprese attraverso VISA, MasterCard o Maestro

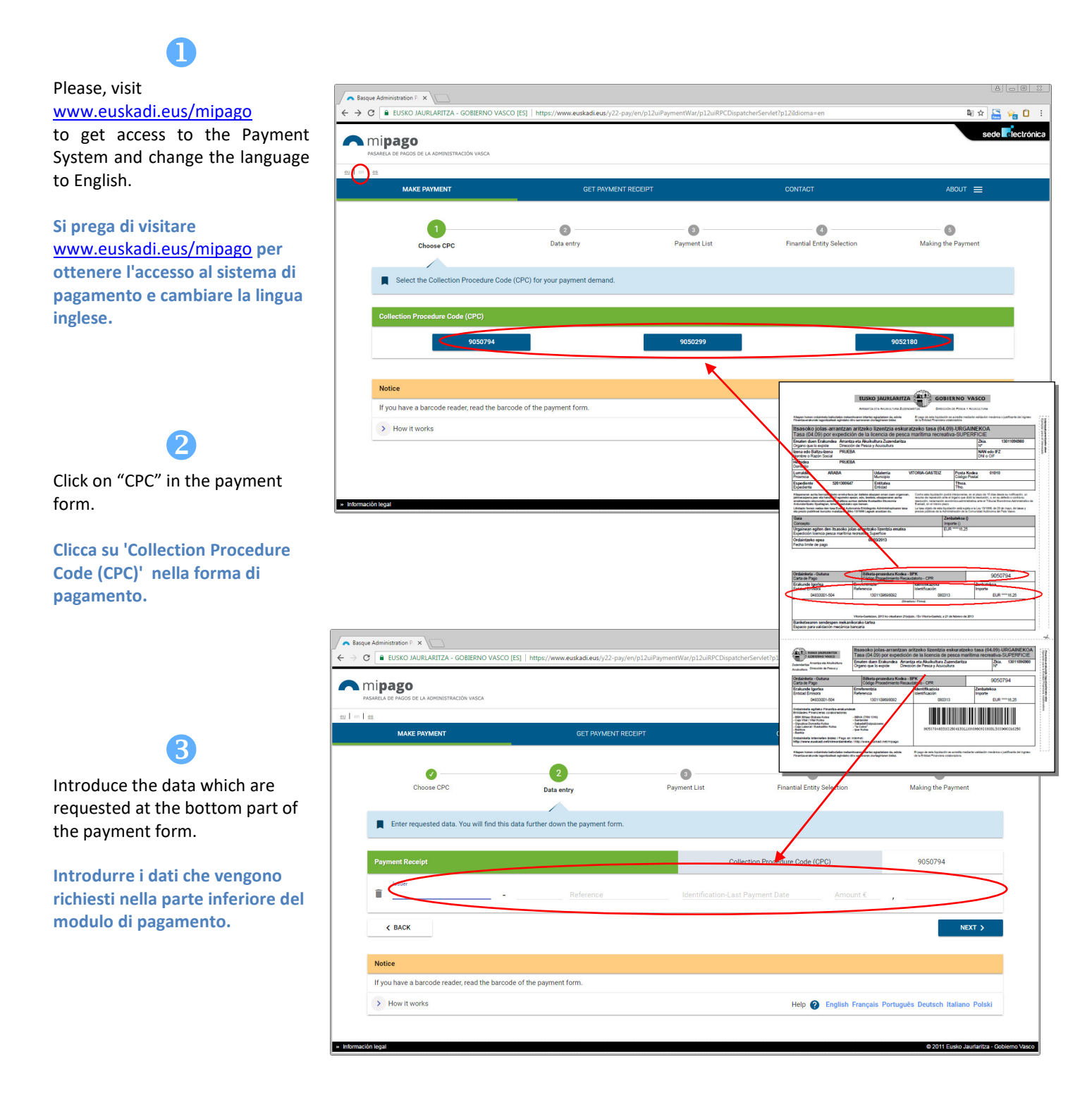

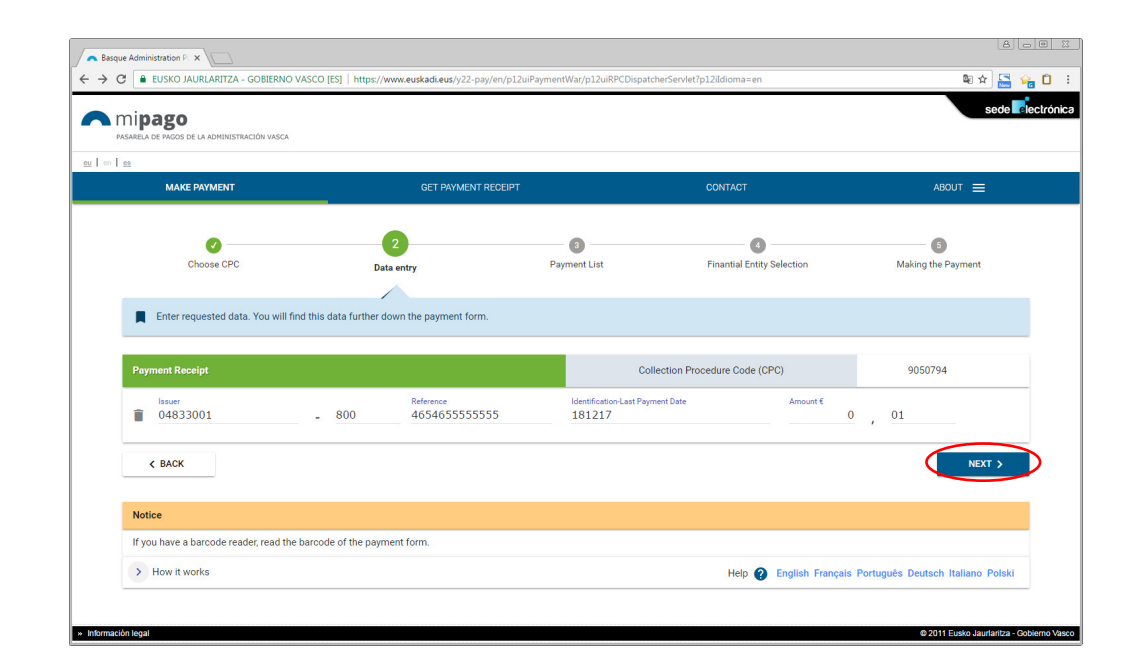

## 6

4

Click on "Next".

Clicca su "Next".

5a.-Click on if you want to remove the receipt from the payment list.

Clicca su se si desidera rimuovere la ricevuta dall'elenco di pagamento.

5b.-Click on "Select Financial Entity" to continue with the payment process.

Clicca su "Select Financial Entity" per continuare con il processo di pagamento.

| MAKE PAYMENT                                                                                                    | GET PAYMENT RECEIPT                                                                 | CONTACT                    | ABOUT 🚍            |
|----------------------------------------------------------------------------------------------------|-------------------------------------------------------------------------------------|----------------------------|--------------------|
| Choose CPC                                                                                                    | Data entry Payment List                                                             | Finantial Entity Selection | Making the Payment |
| 1) Add a new payment to the Pay                                                                                         | ment List using the "Add new payment" button.                                       |                            |                    |
| <ul> <li>2) Delete a payment from the Pay</li> <li>3) Make the payment, using the "</li> <li>Add new payment</li> </ul> | rment List using the 'Delete payment' button: 🗃<br>Select Finantial Entity' button. |                            |                    |
| 2) Delete a payment from the Pay     3) Make the payment, using the "     Add new payment     ment List                 | ment List using the 'Delete payment' button:                                        |                            |                    |
| 2) Delete a payment from the Pay<br>3) Make the payment, using the "<br>Add new payment<br>ment List<br>Issuer          | ment List using the "Delete payment" button:                                        | Amount €                   | Detail             |

| 6                                                                                           | < BACK TO PAYMENT LIST                                                                                        | ACCESS TO CARDS FROM OTHER FINANCIAL INSTITUTIONS >                                        |
|---------------------------------------------------------------------------------------------|----------------------------------------------------------------------------------------------------|--------------------------------------------------------------------------------------------|
| Select "Cards from other financial Institutions" and click                                  | Ipar Kutxa                                                                                                    | Santander Banco Santander                                                                  |
| on "Access to cards from other<br>financial Institutions"                                   |                                                                                                    | BBVA BBVA                                                                                  |
|                                                                                             | Kutxabank (BBK, Vital, Kutxa)                                                                                 | LABORAL RE Laboral kutxa                                                                   |
| financial institutions" e cliccare                                                          | SabadellGuipuzcoano                                                                                           | Cards from other financial institutions                                                    |
| from other financial                                                                        | Sabadel/Guipuzcoano                                                                                           | Santander Banco Santander - Test                                                           |
| Institutions".                                                                              | Popular                                                                                                    | Bankia Bankia                                                                              |
|                                                                                             | Bankoa Countree Parkoa Countree Parkoa Countree Parkoa                                                        | cellection providence)                                                                     |
|                                                                                             | Información legal                                                                                             | €2011 Eusko Jaurtaritza - Gobierno Vasco                                                   |
|                                                                                             | K Kutxabank ×<br>← → G ■ Es seguro   https://www.kutxabank.es/NAS/                                            |                                                                                            |
| 7                                                                                           |                                                                                                    |                                                                                            |
| 7a- Introduce the requested<br>data: card number, expiry date<br>and Card Code Verification | Welcome to the Kutxabank online payment service. This se<br>make direct payment of the bills displayed.       | ervice enables using your credit or debit card (Visa, MasterCard or Maestro) to            |
| number (CCV).                                                                               | bill payment data                                                                                             |                                                                                            |
| Inserire i dati richiesti: numero<br>di carta, data di scadenza e il                        | Issuer<br>Basque Government Cuademili                                                                         | Bill         Amount C         See more           o 57 estándar_en         0,01         [+] |
| numero di codice di verifica<br>della carta (CVV).                                          | To guarantee the payment, apart from the card number an<br>that appears on the back of your card (see image). | d expiry date, you must also enter the verification code (CVV/CVC2)                        |
|                                                                                             | card details                                                                                                  |                                                                                            |
| 7bClick on "Make payment".                                                                  | expiry date month year                                                                                        | 1234 123<br>werfication<br>code<br>code                                                    |
| Clicca su 'Make payment'.                                                                   | CANCEL<br>Should you have any guarias about this service call Ku                                              | MAKE PAYMENT                                                                               |
|                                                                                             | Shoulu you nave any queries about unis Service, call Ku                                                       | Kalualik vii 30 i 33 33 00.                                                                |
|                                                                                             |                                                                                                    |                                                                                            |

Basque Administration F ×
 C
 Eusko JAURLARITZA - GOBIERNO VASCO [E5] | https://www.auskadi.eus/y22

백 ☆ 🔚 😪 🗋 🔅

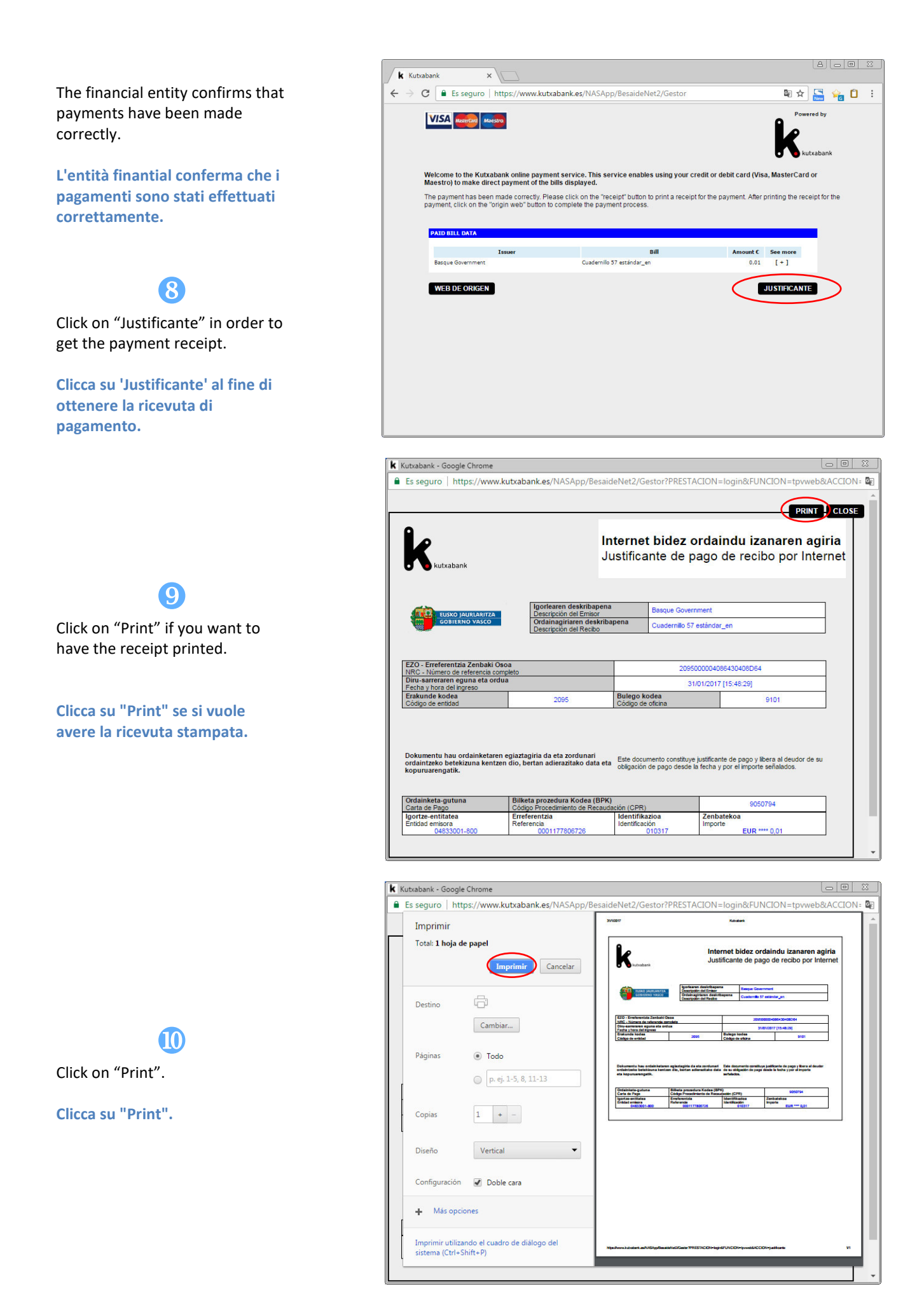

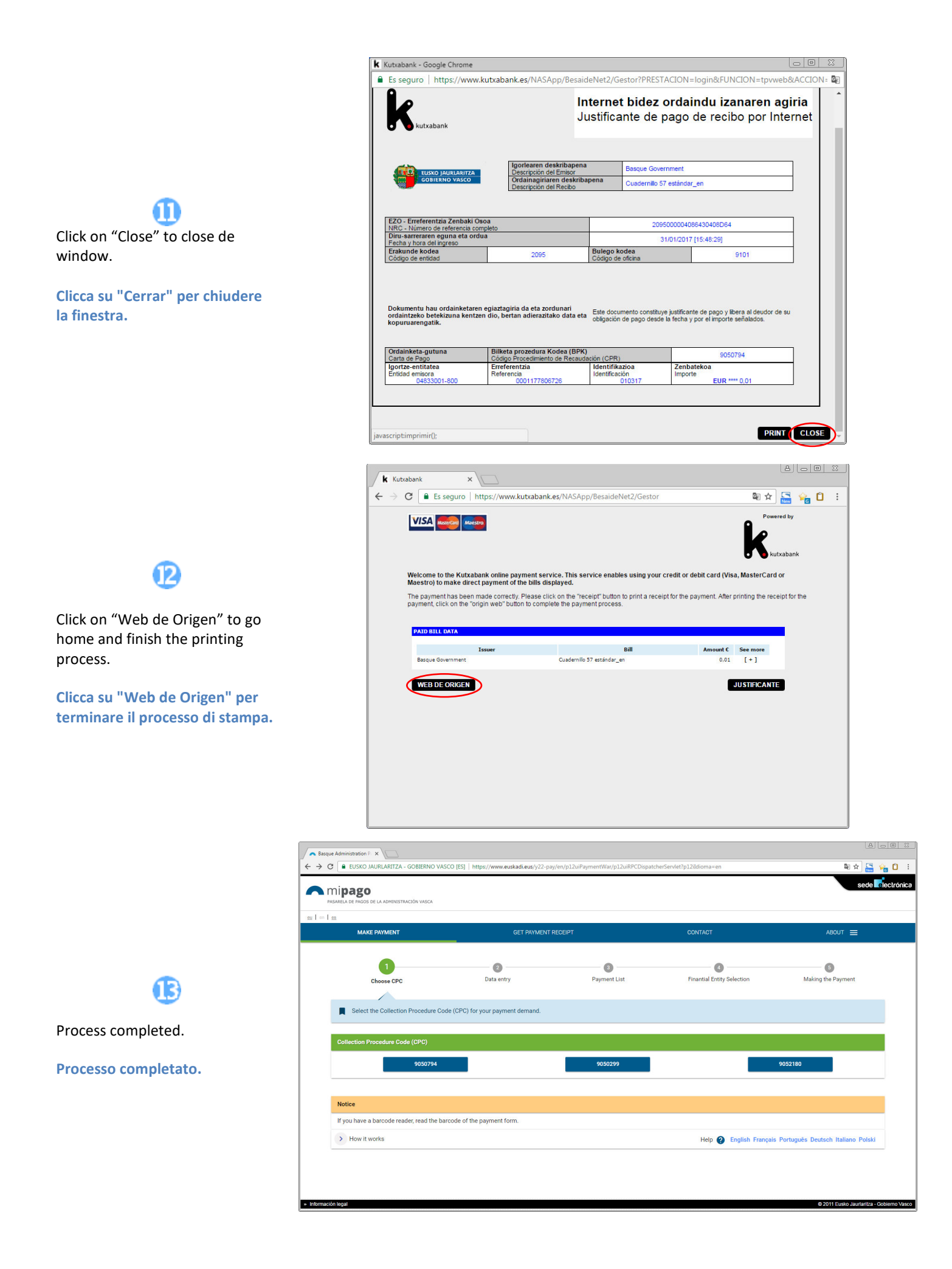